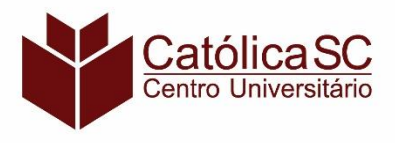

### CENTRO UNIVERSITÁRIO – CATÓLICA DE SANTA CATARINA

#### Manual para Juntar Arquivos em um Único PDF

#### Entre no site iLovePDF (https://www.ilovepdf.com/pt)

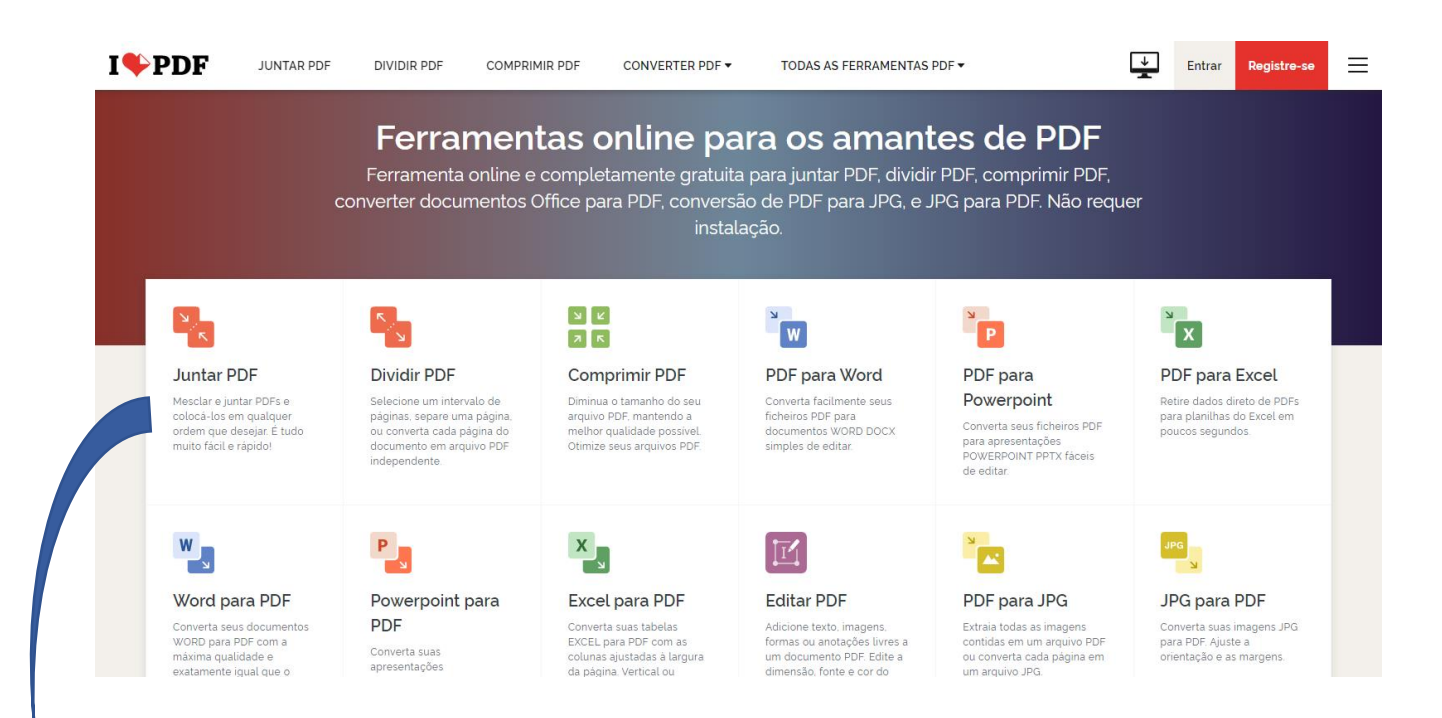

#### 1. Clique em Juntar PDF

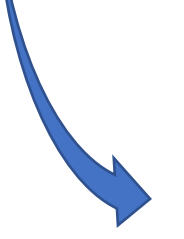

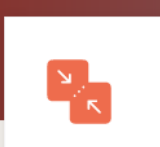

#### Juntar PDF

Mesclar e juntar PDFs e colocá-los em qualquer ordem que desejar. É tudo muito fácil e rápido!

#### 2. Clique em Juntar arquivo

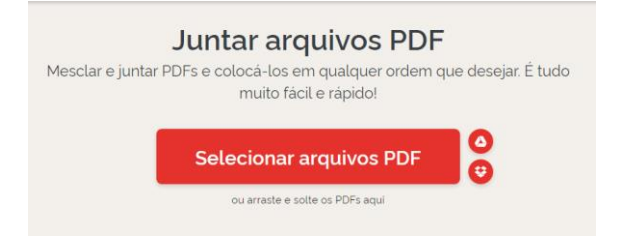

# 3. Selecione o arquivo

| 💽 Abrir                                                                   |                                                                                          | ×                                                               |
|---------------------------------------------------------------------------|------------------------------------------------------------------------------------------|-----------------------------------------------------------------|
| $\leftarrow \rightarrow \checkmark \uparrow \blacksquare \rightarrow Est$ | e Computador > Documentos                                                                | ✓ Ŏ Pesquisar em Documentos                                     |
| Organizar 👻 Nova pas                                                      | ita                                                                                      | III 👻 🛄 🔕                                                       |
| Acesso rápido  Área de Trabalho *  Downloads  Documentos                  | Nome<br>Modelos Personalizados do Office<br>Carteira de Trabalho<br>Comprovante<br>Folha | Carteira                                                        |
| Fabio<br>Nova pasta                                                       |                                                                                          | de                                                              |
| 💆 Este Computador                                                         |                                                                                          | Trabalho                                                        |
|                                                                           | <                                                                                        | չ 🗇 🕼 Ըզ 1 de t                                                 |
| Nome                                                                      | E Carteira de Trabalho                                                                   | Adobe Acrobat Document V Adobr Acrobat Document V Ador Cancelar |

# 4. Juntar os arquivos

| I <b>\$</b> PDF | JUNTAR PDF DIVIDIR P       | DF COMPRIMIR PDF                | CONVERTER PDF -          | TODAS AS FERRAMENTAS PDF ▼ | Entrar Registre-se                                                               |
|-----------------|----------------------------|---------------------------------|--------------------------|----------------------------|----------------------------------------------------------------------------------|
|                 |                            |                                 |                          |                            | JUNTAR PDF                                                                       |
|                 | Carteira<br>de<br>Trabalho | Comprovante<br>de<br>Residência | Folha<br>de<br>Pagamento | 12                         | Para alterar a ordem dos seus PDFs, arraste e<br>sotte os arquivos como entender |
|                 | Carteira de Trabalho       | o pdf Comprovante pdf           | Folha.pdf                |                            |                                                                                  |
|                 |                            |                                 |                          |                            |                                                                                  |
|                 |                            |                                 |                          |                            | Juntar PDF ⊙                                                                     |

# 5. Baixar o PDF, com todos os documentos

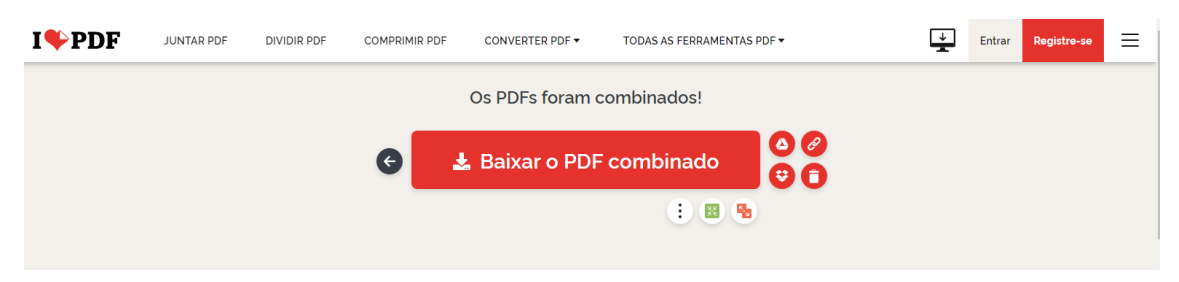

Se seu arquivo estiver em foto (JPG), você deve primeiro converter em PDF para juntar aos demais arquivos.

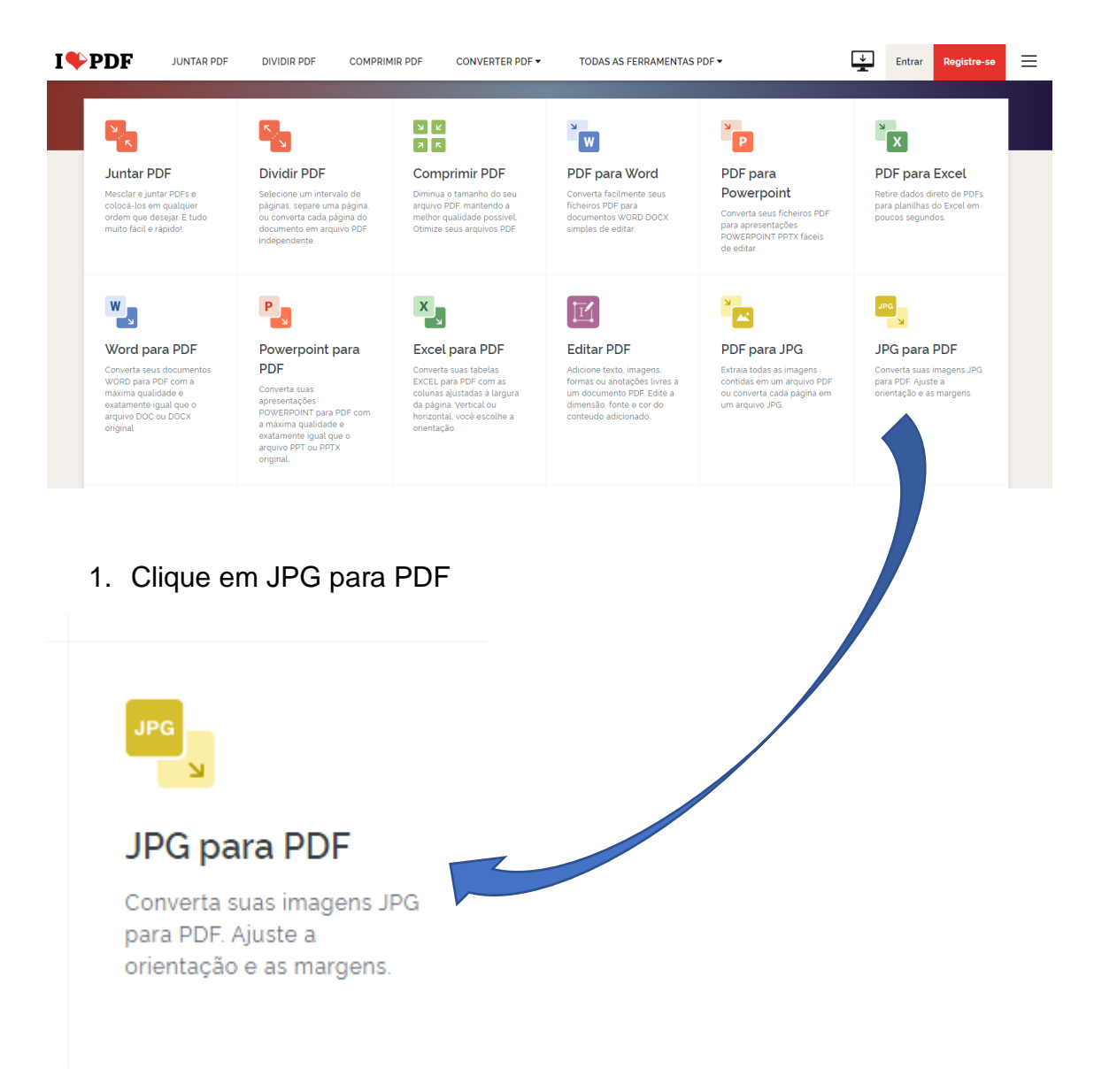

#### 2. Clique em Selecionar imagem

# JPG para PDF

Converta suas imagens JPG para PDF. Ajuste a orientação e as margens.

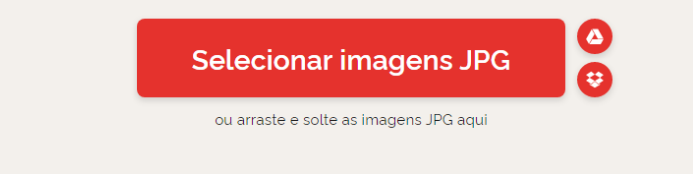

3. Escolha o arquivo que será convertido.

| O Abrir                                                                                                    |                                                                 | ×                                                                            |
|----------------------------------------------------------------------------------------------------|-----------------------------------------------------------------|------------------------------------------------------------------------------|
| ← → ヾ ↑ 🖪 > Est                                                                                                    | e Computador > Documentos                                       | V D Pesquisar em Documentos                                                  |
| Organizar 👻 Nova pas                                                                                                    | ta                                                              | E 🔻 🔲 💡                                                                      |
| <ul> <li>Acesso rápido</li> <li>Área de Trabalho #</li> <li>Downloads</li> <li>Documentos</li> <li>Imagens</li> <li>Fabio</li> <li>Nova pasta</li> <li>OneDrive</li> <li>Este Computador</li> <li>Rede</li> </ul> | Comprovante<br>de<br>Residência<br>Comprovante de<br>residência | Comprovante<br>de<br>Residência                                              |
| Nome                                                                                                    | Comprovante de residência                                       | <ul> <li>Arquivos personalizados</li> <li>Abrir</li> <li>Cancelar</li> </ul> |

# 4. Clicar em converte para PDF

| I <b>\$</b> PDF | JUNTAR PDF | DIVIDIR PDF | COMPRIMIR PDF                   | CONVERTER PDF - | TODAS AS FERRAMENTAS PDF - | ↓ En                                       | trar Registre-se |  |
|-----------------|------------|-------------|---------------------------------|-----------------|----------------------------|--------------------------------------------|------------------|--|
|                 |            |             |                                 |                 |                            | OPÇÕES DE IMA                              |                  |  |
|                 |            |             |                                 |                 | Adicionar mais ficheiros   | ESCOLHA A ORIENTAÇÃO                       | DA PÁGINA        |  |
|                 |            |             | Comprovante<br>de<br>Residência |                 |                            | Retrato                                    | Paisagem         |  |
|                 |            |             | Comprovante de residência p.    |                 |                            | TAMANHO DA PÁGINA<br>A4 (297 x 210 mm)     |                  |  |
|                 |            |             |                                 |                 |                            | MARGEM                                     |                  |  |
|                 |            |             |                                 |                 |                            | Sem<br>margem Peq                          | uena Grande      |  |
|                 |            |             |                                 |                 |                            | Mesclar todas as imagens em um arquivo PDF |                  |  |
|                 |            |             |                                 |                 |                            | Converter em PDF                           |                  |  |

5. Baixar o arquivo já em PDF

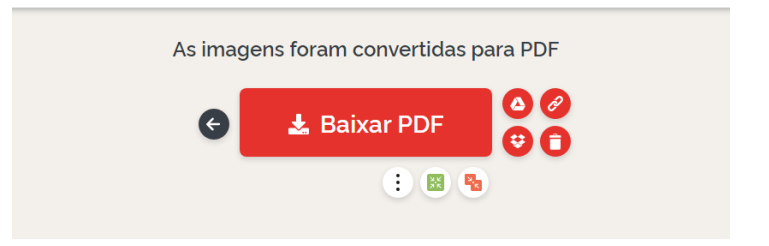

Após documento convertido é só juntar o PDF, conforme orientação no início do manual.